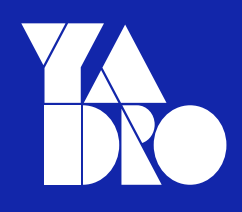

1

#### Программное обеспечение Kornfeld OS Инструкция по установке

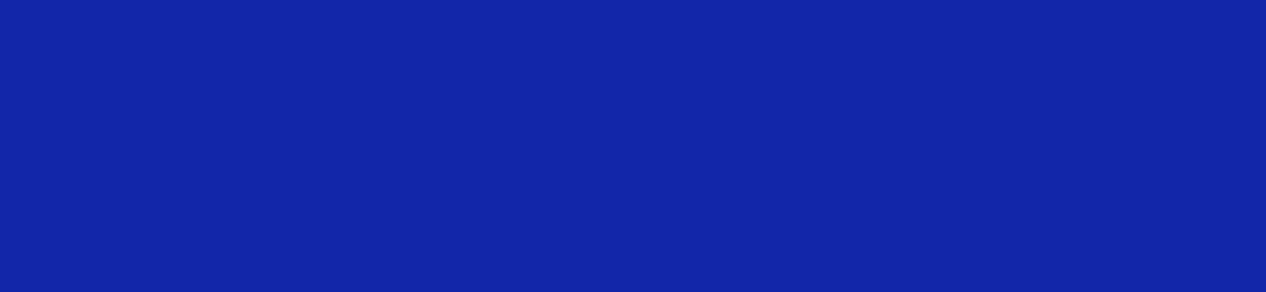

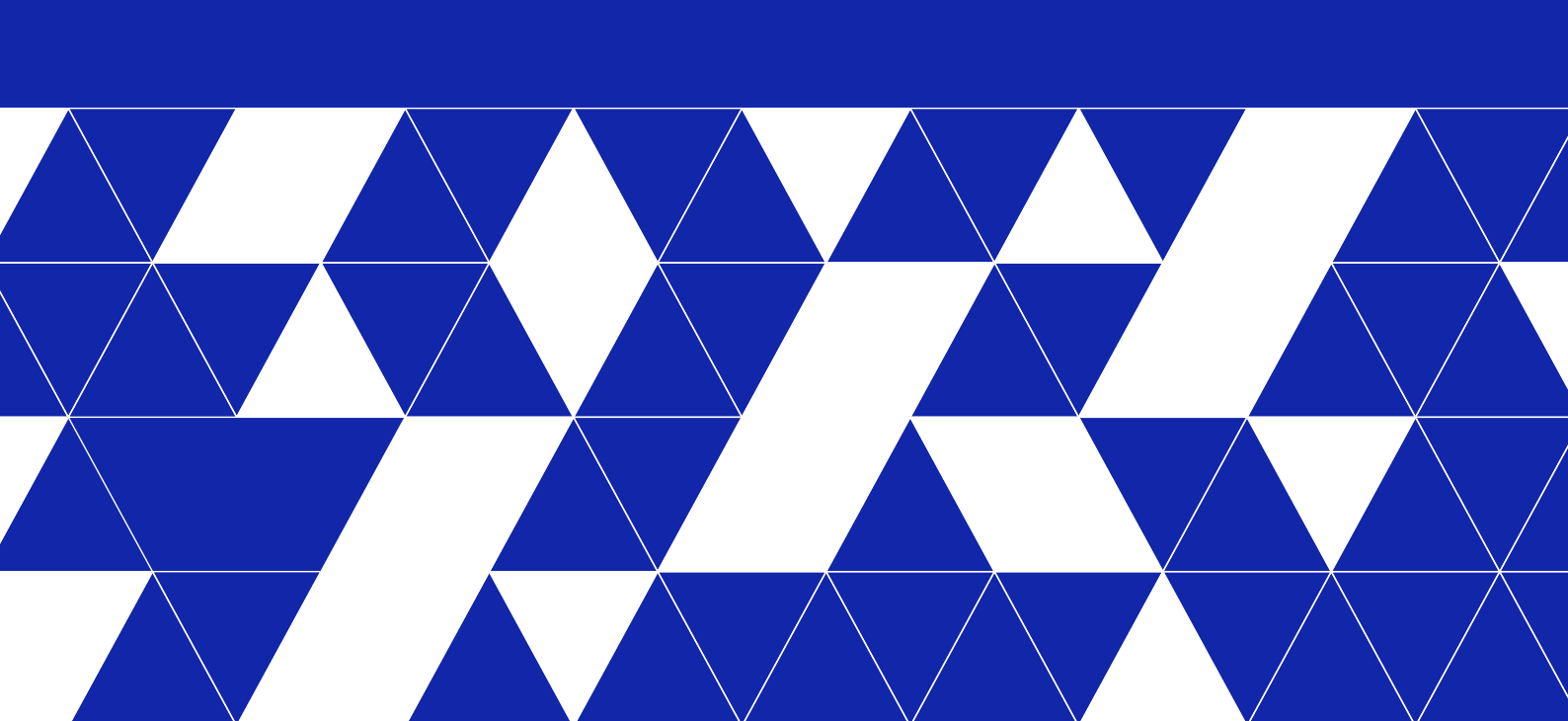

©2024 YADRO, все права защищены. YADRO®, VESNIN®, TATLIN®, VEGMAN® и KORNFELD® являются торговыми марками компании YADRO (или ее дочерних компаний), зарегистрированными на территории России и других стран.

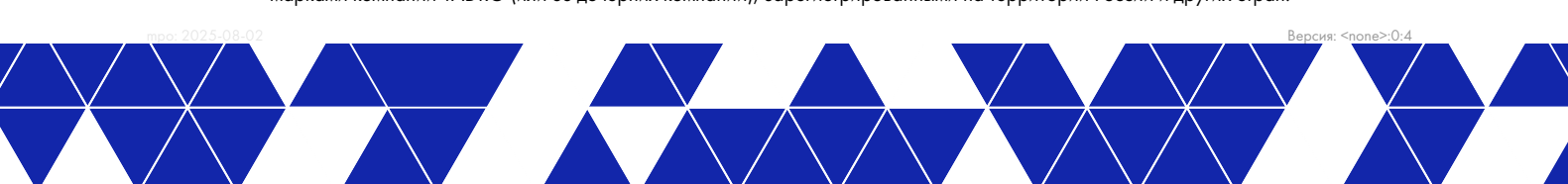

## 1 Аннотация

Настоящий документ содержит описание работ по установке программного обеспечения Kornfeld OS (далее - ПО).

Раздел «Общие сведения» содержит базовую информацию о ПО и процессе установки ПО.

Раздел «Установка образа ПО» содержит описание работ по развертыванию образа ПО на физическом накопителе.

## 2 Общие сведения

Установка ПО осуществляется силами изготовителя ПО на сетевые устройства Kornfeld.

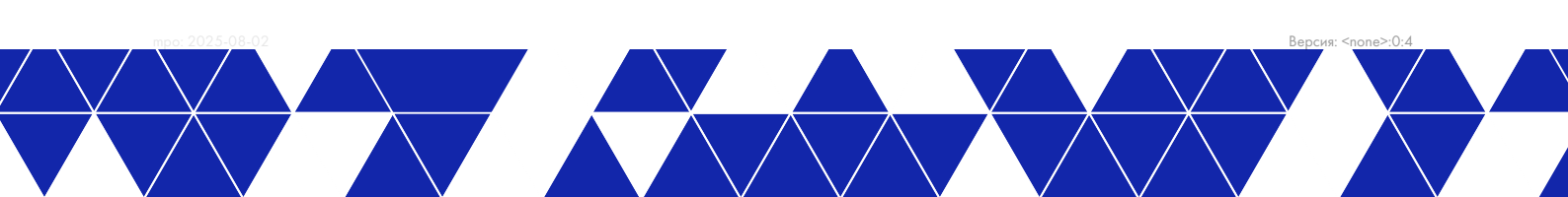

### З Установка образа ПО

# 3.1 Требования к программно-аппаратным средствам

Установка образа ПО на устройство осуществляется при помощи установочного сервера завода-изготовителя в предварительно настроенной среде, соответствующей требованиям завода-изготовителя.

В процессе установки применяется Терминальный сервер RS-232, преобразующий сигналы последовательного порта RS-232 в Ethernet.

#### 3.2 Процесс установки

Для установки ПО на коммутатор KORNFELD необходимо:

- 1. Подключиться к коммутатору через последовательный консольный порт RS-232, посредством терминального сервера RS-232.
- 2. В командной строке терминала набрать команду # telnet <ip-address>:<port>, при работе в OC "Windows" набрать команду # telnet <ip-address> <port>. Для работы с telnet допустимо использовать специализированные терминальные программы, например PuTTy.
- 3. Пример настроек РиТТу представлен на рисунке 1.

Для входа в устройство необходимо установить следующие настройки:

- Host Name ір-адрес терминального сервера;
- Port порт терминального сервера (канал RS-232);
- ° Connection type Other Telnet.

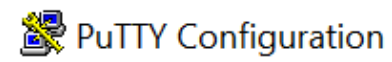

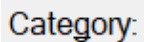

| ÷ /                                                                                                    |                                                                                                    |   |
|----------------------------------------------------------------------------------------------------|----------------------------------------------------------------------------------------------------|---|
| Session                                                                                                    | Basic options for your PuTTY session                                                                                                    |   |
| Logging                                                                                                    | Specify the destination you want to connect to                                                                                                    |   |
| <ul> <li>Ierminal</li> <li>Keyboard</li> <li>Bell</li> <li>Features</li> <li>Window</li> <li>Appearance</li> <li>Behaviour</li> <li>Translation</li> <li>Selection</li> <li>Colours</li> <li>Connection</li> <li>Data</li> <li>Proxy</li> <li>SSH</li> <li>Serial</li> <li>Telnet</li> <li>Rlogin</li> </ul> | Host Name (or IP address)       Port         172.17.110.174       4009         Connection type:       SSH         SSH       Serial                                                                                                    | ~ |
|                                                                                                    | Load, save or delete a stored session<br>Saved Sessions          Default Settings <ul> <li>Load</li> <li>Load</li> <li>L2</li> <li>L2-t2</li> <li>PC1</li> <li>PC1-t2</li> <li>PC2</li> </ul> <ul> <li>Delete</li> <li>Delete</li> </ul> |   |
|                                                                                                    | Close window on e <u>x</u> it:<br>Always Never Only on clean exit                                                                                                    |   |
| <u>A</u> bout                                                                                                    | <u>O</u> pen <u>C</u> ancel                                                                                                    |   |
| Пример настроек РиТТу                                                                                                    |                                                                                                    |   |

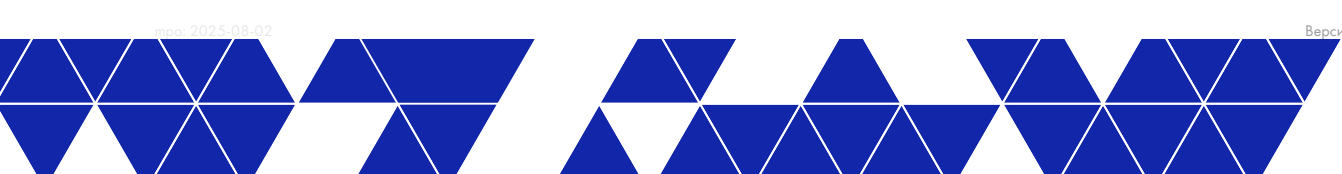

- 4. Нажать кнопку «Open». Откроется терминальное окно.
- 5. Если устройство было заранее включено, то может потребоваться его перезагрузка, для чего надо войти в устройство набрав пароль по умолчанию: login:admin; password:admin.
- 6. После входа в ОС появится командная строка. В ней набрать команду reboot и согласиться на ее применение. Система перезагрузится.
- 7. Загрузчик предложит варианты загрузки. Необходимо выбрать «ONIE».
- 8. В меню вариантов загрузки выбрать «Install OS».
- 9. Дождаться окончания загрузки.
- 10. По окончании загрузки нажать кнопку «Enter» и войти в консоль.
- 11. Остановить систему автоматического обнаружения образов командой onie-stop.
- 12. Загрузить и установить образ. Для этого в консоли ONIE указать команду:

onie-nos-install http://ndy-ci-artifacts-spb.set.yadro.com/ci-artifacts/net/ \_builds/net-sonic-buildimage-build-custom/XXXX/kornfeld-os-amd64-broadcom-r1.R.0-YYYYMMDD-bXXXX.bin, rge:

- «XXXX» порядковый номер сборки,
- «YYYYMMDD» год, месяц, день сборки,

«R» - текущая реализация ПО, как в полученном бинарном файле сборки.

Дождаться окончания процесса инсталляции.

- 13. После окончания установки произойдет автоматическая перезагрузка коммутатора.
- 14. После перезагрузки в автоматическом режиме загрузится сетевая операционная система Kornfeld OS.
- 15. Убедиться, что была установлена необходимая версия. Для этого необходимо:
  - войти в консоль Kornfeld OS с учетными данными по умолчанию: login:admin; password:admin;
  - ° использовать команду show version;
  - убедиться, что поле «Software Version» содержит значение, совпадающее с версией ПО и порядковым номером сборки в наименовании бинарного файла образа ПО.

В случае если версия или номер не совпадают, то повторить последовательность действий с начала.

#### 3.3 Результат установки

В случае успешного исполнения установочного скрипта:

- 1. Скрипт возвращает нулевой статус выхода (exit code).
- 2. Инициируется перезагрузка сетевого устройства.

Если в ходе исполнения скрипта произошла ошибка, возвращается код ошибки.

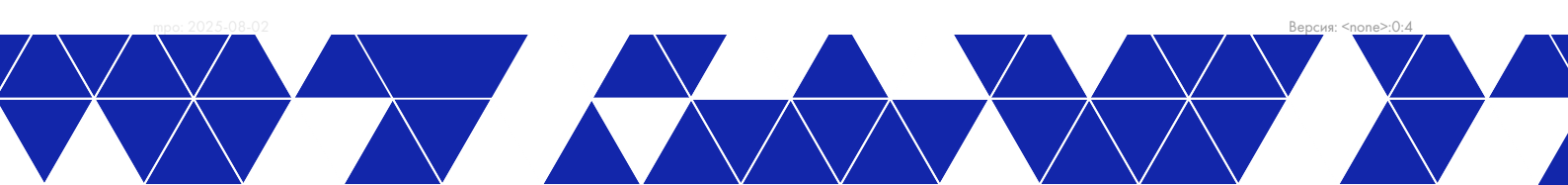